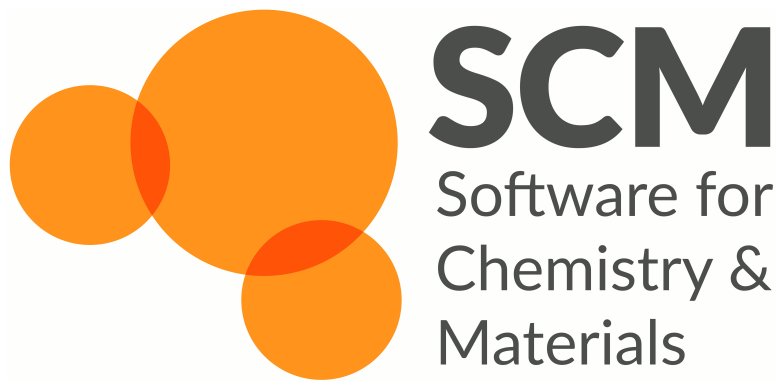

Chemistry & Materials Science with the
 Amsterdam Modeling Suite 2019
 Hands-On Session Part 2 – Periodic Systems

Thomas M. Soini Virtual Winter School on Computational Chemistry February 2020

#### Overview

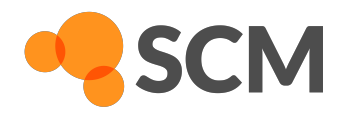

- Handling periodic systems
- Hands-on exercises
  - Electronic structure of PdS<sub>2</sub> slab models
  - Mechanical properties of polymers: see example below & advanced tutorial "Mechanical properties of epoxy polymers"

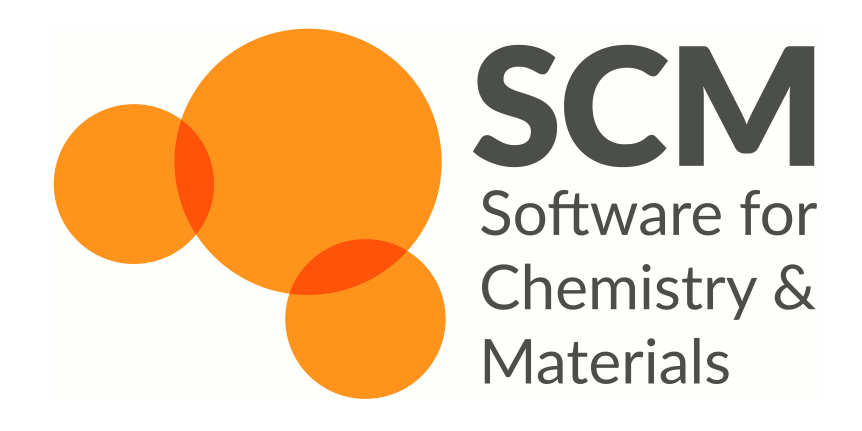

## Periodic Systems

- Import structures
- Prepare slab models

#### **Crystal Structures**

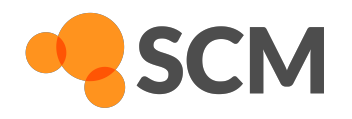

- Build from scratch in GUI: periodic atomistic editor activates when using a periodic engine
- Amsterdam Modeling Suite template library: Access via in GUI
- - From previous input (.adf) or output (.rkf) files
  - AMS internal format (i.e. xyz-file + lattice vectors)
  - .cif files from external sources like:
    - crystallography.net
    - materialsproject.org
    - article supporting information etc.

### PdS<sub>2</sub> Crystal

- ► Preoptimized PdS<sub>2</sub> structure: import file
  PdS2.cif via File → Import Coordinates...
- Useful tools for periodic systems:

```
Edit \rightarrow Crystal \rightarrow
```

• E.g. map atoms back to unit cell:

```
Edit \rightarrow Crystal \rightarrow Map Atoms to (0..1)
```

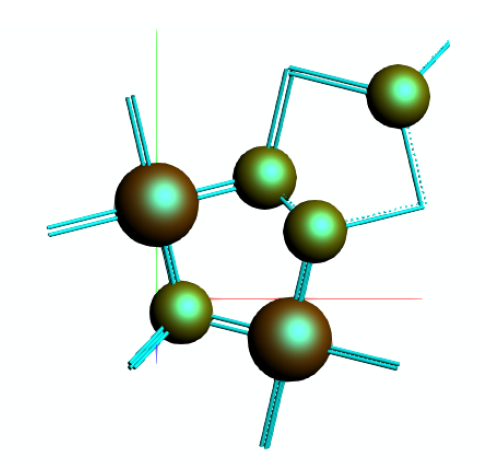

lumber of atoms imported: 6, formula Pd2 S4

6 atoms selected

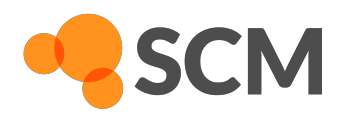

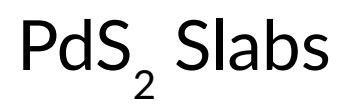

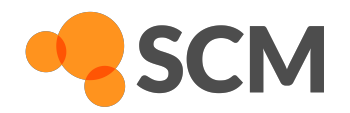

- Create slab model:
  - ► Edit → Crystal → Generate Slab...

| Generate Slab                              |                     |
|--------------------------------------------|---------------------|
| Miller indices: 0 0 1                      |                     |
| Number of layers: 2                        |                     |
| Select one atom to slice through that atom | i                   |
|                                            | Close Generate Slab |
|                                            |                     |

Press ctrl + 1 to change perspective and select atom S(4)

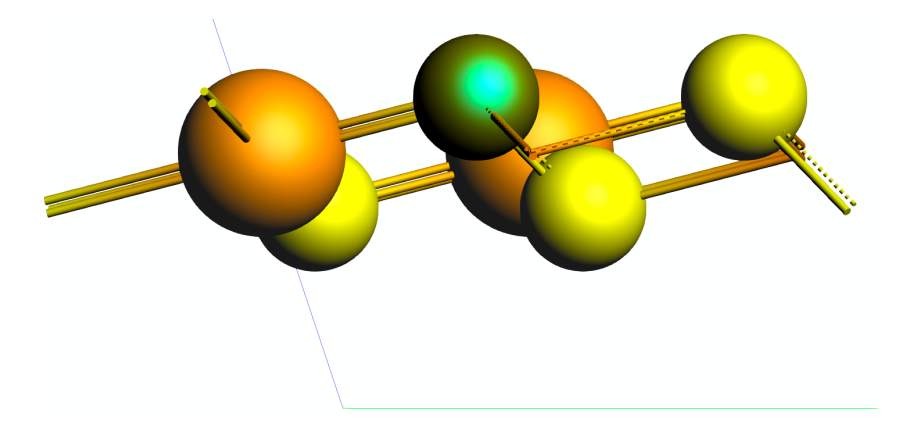

- Click Generate Slab
- File → Save as → Enter PdS2\_Bilayer.adf

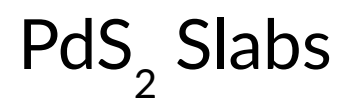

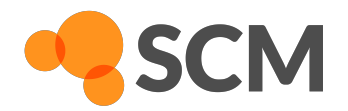

Repeat with Number of layers:

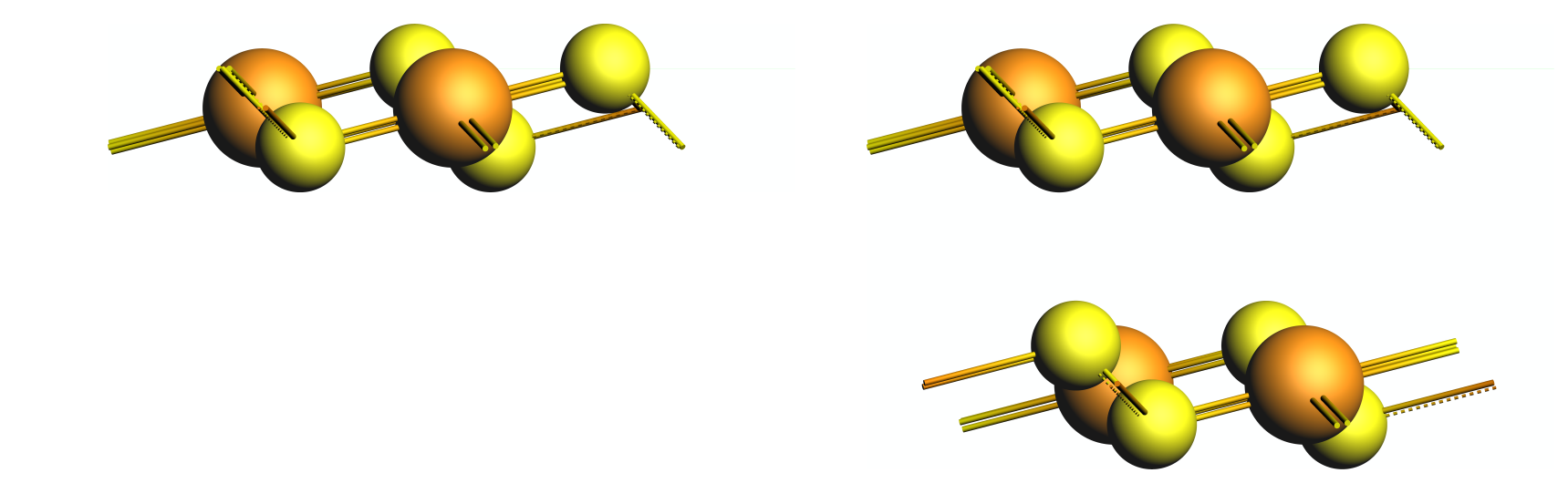

1

File → Save as → Enter PdS2\_Monolayer.adf

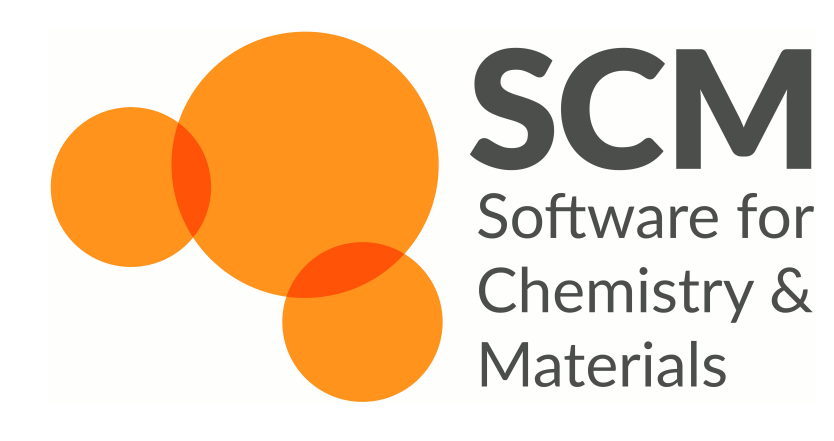

## **SCM** Band Structures

- Settings
- Band structure program
- DOS

#### **Band Structure Settings**

- ► Task: → Single Point
- ► XC functional  $\rightarrow$  GGA  $\rightarrow$  PBE
- ▶ Relativity (ZORA) → Scalar
- ▶ Basis Set: → DZP
- Tick Calculate DOS
- Tick Calculate band structure
  - Click on 
     next to it

| BAND Main M         | odel Properties | Details MultiLevel |   | Q |
|---------------------|-----------------|--------------------|---|---|
|                     |                 |                    |   | 0 |
| Task:               | [               | Single Point       | • | Ø |
| Phonons:            | Г               | Yes                |   | Ø |
| Periodicity:        | [               | Slab               | - | Ð |
| Total charge:       | ſ               | 0.0                |   |   |
| Spin polarization:  |                 |                    |   |   |
| Unrestricted:       |                 | Yes                |   |   |
| XC functional:      |                 | GGA:PBE            | • | Ð |
| Relativity (ZORA):  |                 | Scalar             | Ŧ | Ð |
|                     |                 |                    |   |   |
| Basis set:          |                 | DZP                | * | Ð |
| Frozen core:        | [               | Large              | • |   |
| Numerical quality:  | [               | Normal             | • | Ð |
|                     |                 |                    |   |   |
| Calculate DOS:      |                 | Yes                |   | Ð |
| Calculate band stru | cture:          | Yes                |   | O |

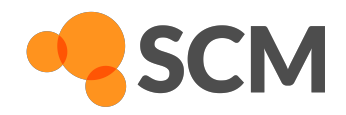

#### **Band Structure Settings**

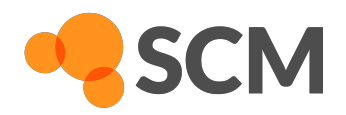

- ▶ Interpolation delta-K:  $\rightarrow$  0.03
- Energy above Fermi level: 20 eV
- Energy below Fermi level: 50 eV

| BAND           | Main                | Model      | Properties | Detail | s Mul | tiLevel            |  | Q   |
|----------------|---------------------|------------|------------|--------|-------|--------------------|--|-----|
| Band Structure |                     |            |            |        |       |                    |  | • • |
| Calcula        | te band s           | tructure   | . =        | Yes    |       |                    |  |     |
| Interpo        | lation del          | ta-K:      |            |        | 0.03  | Bohr <sup>-1</sup> |  |     |
| Calcula        | Calculate fatbands: |            |            | Yes    |       |                    |  |     |
| Use syr        | Use symmetry:       |            |            | Yes    |       |                    |  |     |
| Energy         | above Fe            | ermi level | :          |        | 20    | eV                 |  |     |
| Energy         | below Fe            | rmi level  | :          |        | 50    | eV                 |  |     |
| Automa         | atic gener          | ate path   | : 💻        | Yes    |       |                    |  |     |
| Custom         | n path:             |            |            |        |       |                    |  |     |
|                |                     |            |            |        |       |                    |  |     |

► Repeat for both systems and run calculations with File → Run

#### **Band Structure Analysis**

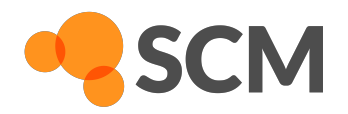

ADF jobs opens

- After calculations finish
  - SCM → Band Structure

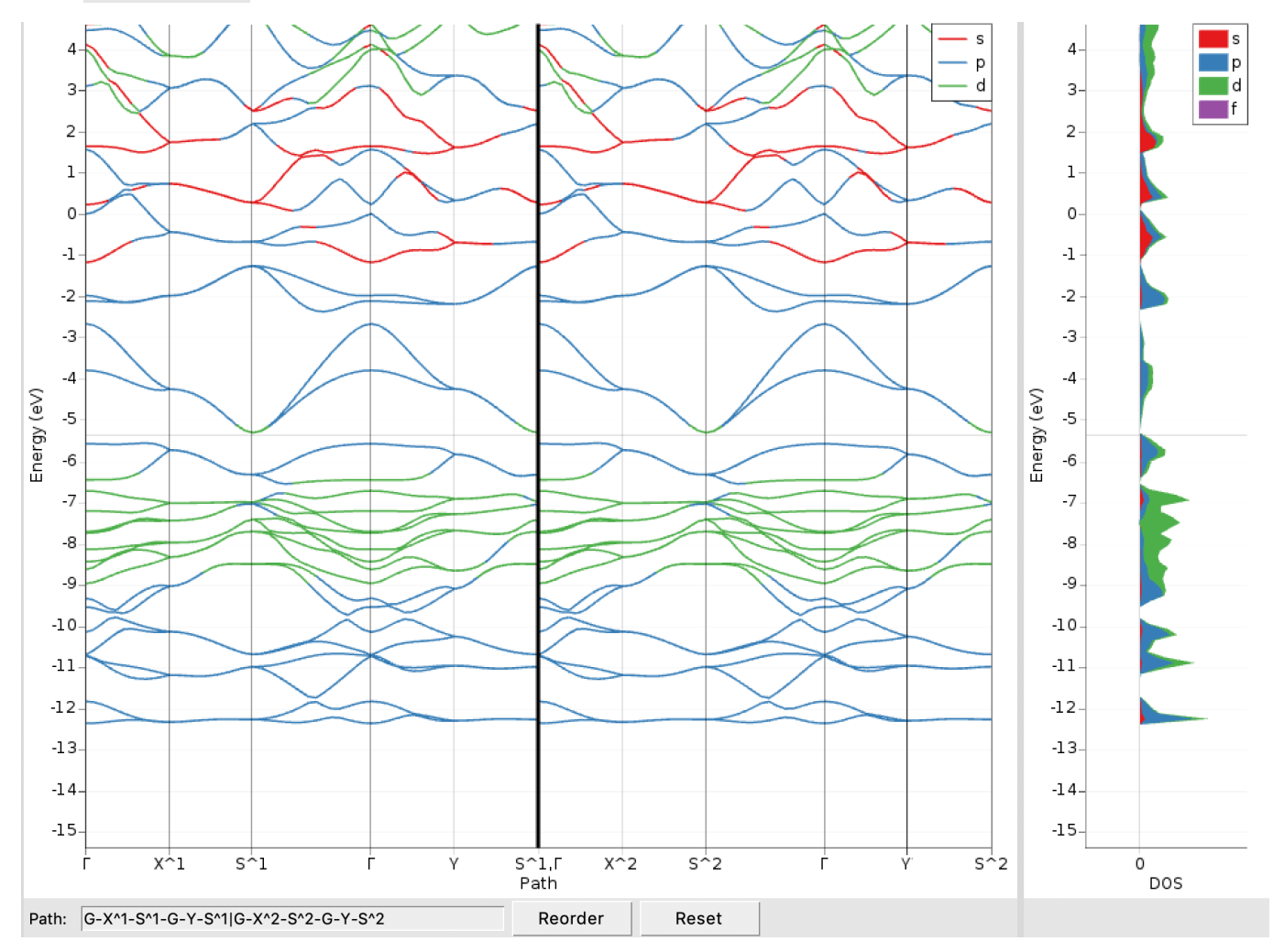

#### **Band Structure Analysis**

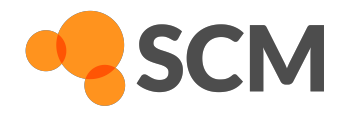

- Comparing both band structures:
  - Semiconducting monolayer
  - Conducting bilayer

"A Single-Material Logical Junction Based on 2D Crystal PdS2" M. Ghorbani-Asl, A. Kuc, P. Miró, T. Heine, Adv. Materials 28 (2016)

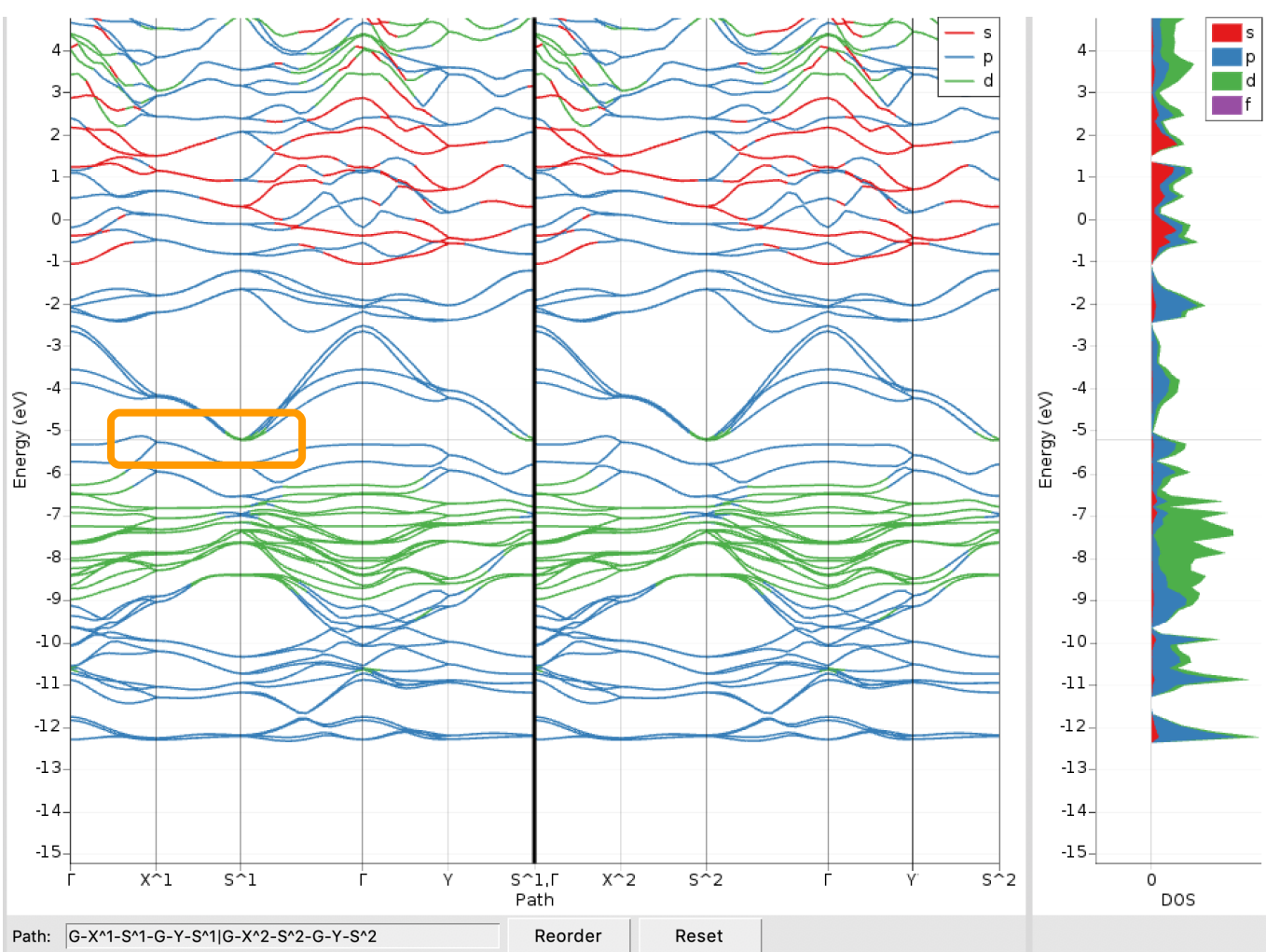

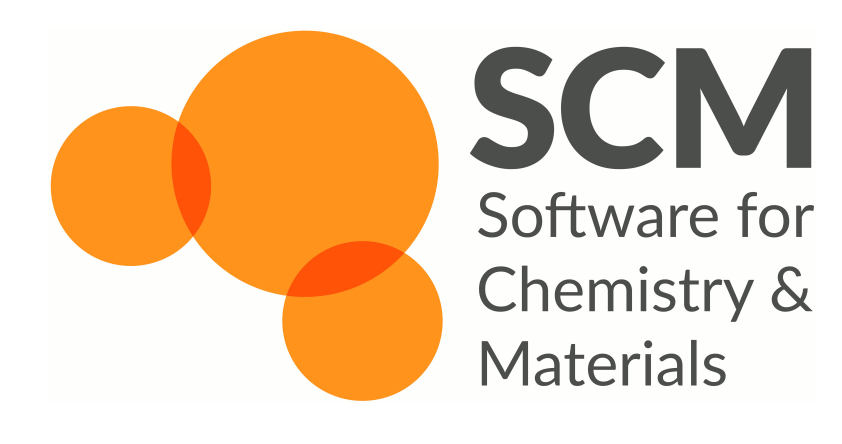

# Mechanical

## Properties

- Small polymer toy system
- Stress-strain analysis
- Online version <u>here</u>
- Full-blown realistic <u>tutorial</u>

#### Example

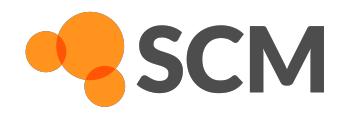

#### cis-Polyacetylene

- 3D periodic model in 19×19×19 Å (required by ReaxFF)
- ► File → Import Coordinates...

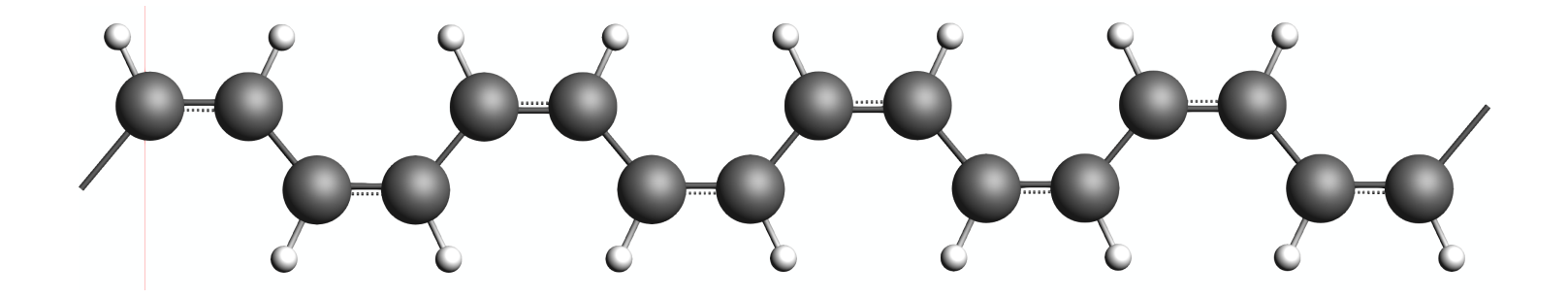

- Alternatively: Build from scratch (demo)
- Strain in z-direction: induces transition to trans-Polyacetylene
- Even more strain: polymer chain snaps

#### Setup MD Calculation

► File → Import Coordinates... Pick cis\_PA.xyz Select ReaxFF Force Field: CHO.ff Number of iterations: 1000000 Method: NPT Berendsen Temperature: 300.15 K Pressure: 0.101 MPa Damping constant: 1500.0 fs Stress: Stress energy 

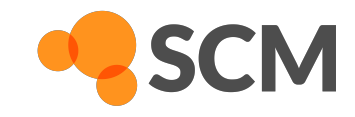

| ReaxFF Main Mod       | lel Properties | s Details    |            | Q |
|-----------------------|----------------|--------------|------------|---|
|                       |                |              |            |   |
| Task:                 | Molecular Dy   | /namics      | •          | Ð |
| Periodicity:          | Bulk           |              | •          | Ð |
| Force field:          | CHO.ff         |              |            | 2 |
| Corrected torsions:   | Tes            |              |            |   |
| Number of iterations: | 1000000        |              |            |   |
| Start with:           | 0              | non-reactive | iterations |   |
| Time step:            | 0.25           | fs           |            |   |
| Method:               | NPT Berends    | sen          | •          |   |
| Temperature:          | 300.15         | к            |            |   |
| Damping constant:     | 100.0          | fs           |            |   |
| Pressure:             | 1.01           | bar          |            |   |
| Damping constant:     | 1500.0         | fs           |            |   |
| Stress:               | Stress energ   | у            | •          |   |

#### Strain Rate

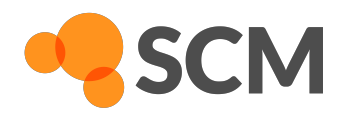

- ▶ Details → Molecular Dynamics
  - Fix cell parameters (NPT only): c
  - Output frequency: KF result file: 2000 (saves disk space)
- ► Model → Volume Regime
  - Click on +
  - Cell parameter: select c
  - Change: 0.000008

| ReaxFF | Main  | Model  | Properties | B Details |         |   | Q |
|--------|-------|--------|------------|-----------|---------|---|---|
|        |       |        | Volu       | ne Regime |         |   | • |
| + Reg  | gime  |        |            |           |         |   |   |
| Itera  | ation | Cell p | arameter   | Change    | Rescale |   |   |
| 0      |       | с      | •          | 0.000008  | no      | - |   |

See Advanced Tutorial on www.scm.com for calculation of strain rate

#### **Run & Evaluation**

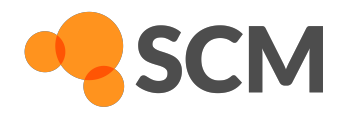

- ▶ File → Save & File → Run
- Use ADFmovie to see polymer change under strain
- After calculation is completed
  - ► Open console (via Help → Terminal or Command Line)
  - startpython stress\_strain\_curve.py JOBNAME.rxkf
- Plot stress\_zz component against strain\_z, e.g.:
  - Type gnuplot
  - plot "stress-strain-curve.csv" using 3:6

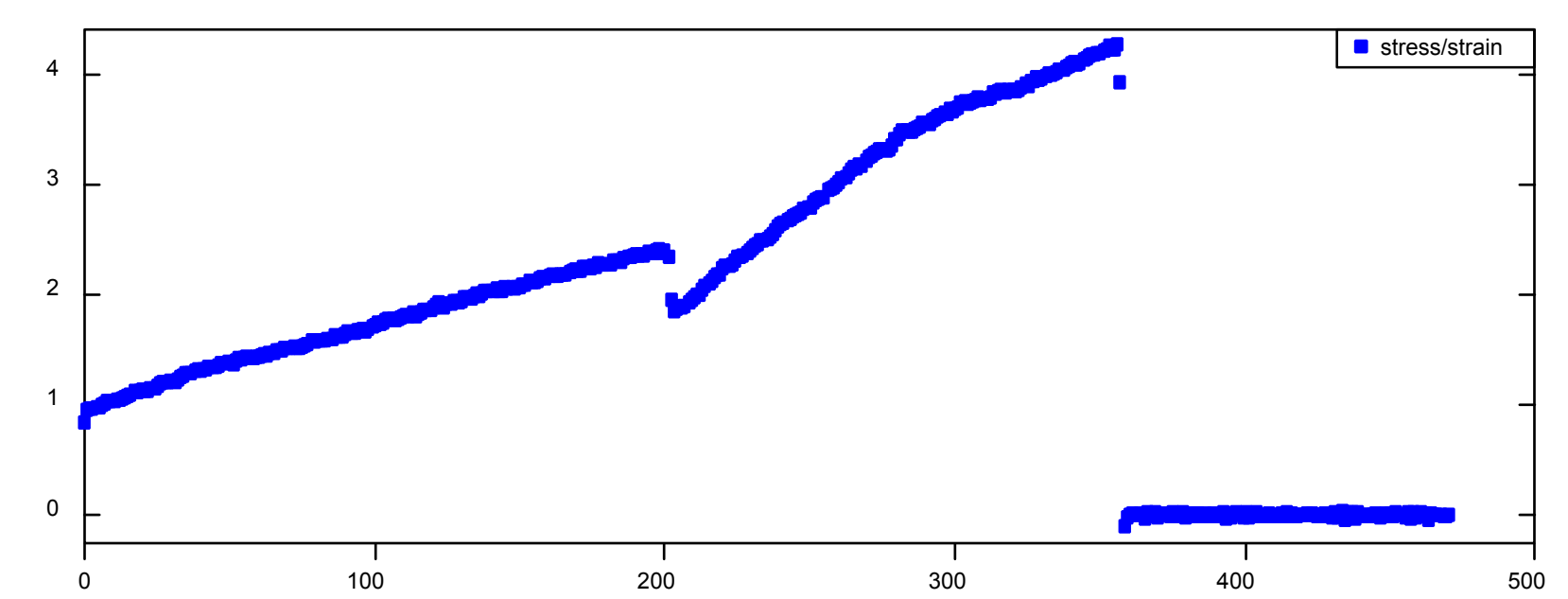